## ICMS ESPORTIVO

Passo a Passo para cadastro de Programas/Projetos esportivos

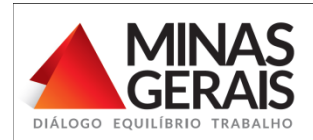

### PASSO 1 Cadastro dos Programas/projetos

 Clique na aba "Programas/Projetos" e escolha a opção "Cadastrar".

| MENU                    | ICMS Esportivo                                                                                                    |
|-------------------------|----------------------------------------------------------------------------------------------------|
| 🖵 Início                |                                                                                                    |
| 🕈 Meu Município 🔹       | Início                                                                                                    |
| Instituições            | Bem-vindo(a) ao ICMS Esportivo                                                                                                    |
| A Estruturas            | ATENÇÃO! A partir desse momento você está emulando o acesso do município ABADIA DOS DOURADOS.                                                                                               |
| 🛱 Programas/Projetos 🔹  |                                                                                                    |
| 🛱 Cadastrar             | A seleção e comprovação de eventos para o ano base de 2016 encerrou em 23/09/2017.<br>A realização de correções em participações em eventos para o ano base de 2016 encerrou em 30/06/2017. |
| ✓ Selecionar            | O envio de impugnação para o ano base de 2016 encerrou em 13/09/2017.                                                                                                    |
| Comprovar               | SISTEMA DE TESTE                                                                                                    |
| L Auxiliares            | É pré-requisito para participação do Município no ICMS Esportivo, conforme §1º do art. 8º da Lei nº18.030/2009, a comprovação do pleno funcionamento do Conselho Municipal de               |
| Oúvidas Frequentes      | Esportes no ano base, mediante o cadastro no Sistema de informação ICMS Esportivo, até o dia 31 de janeiro de cada ano posterior ao ano base.                                               |
| 🖉 Declaração Veracidade | SISTEMA DE TESTE                                                                                                    |
|                         | Manuais ICMS Esportivo                                                                                                    |
|                         | Legislação ICMS Esportivo                                                                                                    |
|                         | Relatório de Anos Anteriores                                                                                                    |
|                         |                                                                                                    |
|                         | Avisos                                                                                                    |

#### Clique em "Cadastrar novo Programa/Projeto"

| MENU                    | Eventos                                                 |            |            |                                                       |         |          |         |  |  |  |
|-------------------------|---------------------------------------------------------|------------|------------|-------------------------------------------------------|---------|----------|---------|--|--|--|
| 🖵 Início                |                                                         |            |            |                                                       |         |          |         |  |  |  |
| 🕈 Meu Município 👻       | Início > Programas/Projetos                             |            |            |                                                       |         |          |         |  |  |  |
| Instituições            | Cadastrar novo Programa/Projeto                         |            |            |                                                       |         |          |         |  |  |  |
| A Estruturas            | PROGRAMAS/PROJETOS LOCALIZADOS EM MELLMI                | ΙΝΙΟ       |            |                                                       |         |          |         |  |  |  |
| 🛱 Programas/Projetos 🔹  |                                                         |            |            |                                                       |         |          |         |  |  |  |
| Auxiliares              | Pesquisar: Q                                            |            |            |                                                       |         |          |         |  |  |  |
| Dúvidas Frequentes      |                                                         | A          | A          |                                                       | Alterar | Alterar  | Alterar |  |  |  |
| 🔎 Declaração Veracidade | Programa/Projeto                                        | Início 🔻   | Fim        | Descrição                                             | Dados   | Etapas V | Galeria |  |  |  |
|                         | 11º Mostra de Dança da 3º idade                         | 08/11/2014 | 08/11/2014 | Encontro intermunicipal que valoriza o ritmo e a      | ß       | ß        | Ø       |  |  |  |
|                         | 13ª Copa Record de Futebol Amador                       | 16/03/2014 | 25/05/2014 | Três Pontas Atlético Clube – TAC, teve uma<br>discret | Ø       | Ø        | Ø       |  |  |  |
|                         | 2ª Etapa do Circuito Regional SulSudoeste - Alterosa-MG | 08/06/2014 | 08/06/2014 | O Sensei Marco Antônio ensina a técnica do<br>Karatê  | ß       | ß        | Ø       |  |  |  |
|                         | Circuito Regional Sul e Sudoeste Mineiro de Karatê      | 07/05/2014 | 08/05/2014 | Anexo HISTÓRICO I. Apresentação ü                     | Ø       | ß        | Ô       |  |  |  |
|                         | Desafio Carmo x Alterosa de Futsal Feminino             | 30/08/2012 | 30/08/2012 | Desafio de Futsal realizado entre as cidades de<br>Ca | ß       | ß        | Ø       |  |  |  |
|                         | Desafio de Basquetebol de Alterosa                      | 22/02/2014 | 22/02/2014 | Desafio Intermunicipal de Basquetebol de<br>Alterosa/ | ß       | ß        | Ø       |  |  |  |
|                         | Desafio de Handebol de Alterosa                         | 22/02/2014 | 22/02/2014 | Desafio Intermunicipal de Handebol realizado no mu    | G       | ß        | Ø       |  |  |  |

• Preencha os campos solicitados.

**Obs.:** Os campos com asterisco são obrigatórios.

- No campo "Modalidades praticáveis", não desmarque nenhuma opção.
- Clique em "Pesquisar Programas/Projetos".

| PESQUISAR PROGRAM                                                                           | A/PROJETO                                                         |                                             |              |
|---------------------------------------------------------------------------------------------|-------------------------------------------------------------------|---------------------------------------------|--------------|
| VERIFIQUE SE JÁ EXIST                                                                       | E IIM PROGRAMA/PROJET                                             | O CADASTRADO IITII IZANDO OS EILTROS ARAIXO |              |
|                                                                                             | * País:                                                           | Brasil                                      |              |
|                                                                                             | * Estado:                                                         | MINAS GERAIS                                |              |
|                                                                                             | * Município:                                                      | Selecione V                                 |              |
|                                                                                             | Início:                                                           |                                             |              |
|                                                                                             | Término:                                                          |                                             |              |
|                                                                                             | Nome do evento:                                                   |                                             |              |
| Para selecionar as modali<br>Marque o campo selecion<br>Modalidades praticáve<br>Pesquisar: | dades pracadas no programa<br>ar respectivo à modalidade es<br>is | projetu, cunice a laveta avanu.             | ×            |
| Modalidade                                                                                  |                                                                   | A                                           | Selecionar 🗍 |
| ACQUARIDE                                                                                   |                                                                   |                                             | 3            |
|                                                                                             |                                                                   |                                             | <u>ح</u>     |
|                                                                                             |                                                                   |                                             | <u>v</u>     |
| ARCO E FLECHA/TIRO CO                                                                       | DM ARCO                                                           |                                             | Ĩ            |
|                                                                                             |                                                                   | Pesquisar Programas/Projetos                |              |

 Verifique se o programa/projeto que deseja cadastrar já não foi cadastrado anteriormente (dentro do mesmo ano).
 Obs: Caso você tenha cadastrado o mesmo programa/projeto em anos anteriores, é necessário cadastrá-lo novamente para o novo ano base.

- Se você identificar o programa/projeto que deseja cadastrar, clique em "Alterar dados" e/ou "Alterar Etapas" e/ou "Alterar Galeria".
- Caso contrário, clique em "Cadastrar Novo Programa/Projeto".

| Initial       Initial> ProgramaProjeta         Initial> ProgramaProjeta       Festultara         Initial> ProgramaProjeta       Initial> ProgramaProjeta         Initial> ProgramaProjeta       Initial> ProgramaProjeta </th <th>MENU</th> <th>Programas/Projetos</th> <th></th> <th></th> <th></th> <th></th> <th></th>                       | MENU                    | Programas/Projetos        |                    |                      |                         |                |                 |
|----------------------------------------------------------------------------------------------------|-------------------------|---------------------------|--------------------|----------------------|-------------------------|----------------|-----------------|
| Meu Municipo Meu Municipo  Ensturas  PoganasProjeto  PoganasProjeto  PoganasPro | 🖵 Início                |                           |                    |                      |                         |                |                 |
| Instituições   Estuturas   ProgramasProjetos   Auriares   Declaração Veracidade     Pograma Projeto     Resolutivas     Pograma Projeto     Resolutivas     Pograma Projeto     Resolutivas     Pograma Projeto     Inicio     Pograma Projeto     Inicio     Pograma Projeto     Inicio     Pograma Projeto     Inicio     Pograma Projeto     Inicio     Inicio                                                                                                    | Meu Município 🔹         | Início > Programa/Projeto |                    |                      |                         |                |                 |
| Estivuras ProgramasProjeto • Auviliares Declaração Veracidade RESULTADO DA PESQUISA Resultado da PESQUISA Resultado da PESQUISA RegramaProjeto • Inicio • Fim • Alterar Dados • Alterar Etapas • Alterar Calería Orioa2016 201092016 ° ° ° ° ° ° • Alterar Calería Não encontrou o evento? Cadastre • abaixo. Cadastrar Novo Programa!Projeto • Pixot                                                                                                    | Instituições            | PESQUISAR PROGRAMA/PROJE  | TO                 |                      |                         |                |                 |
| ProgramasProjetos • Auviliares Dividas Frequentes Cectaração Veracidade RESULTADO DA PESQUISA Pogramal Projeto Inicio Firm - Alterar Dados Alterar Etapas Alterar Galeria O 1092016 28092016 C C Não encontrou o evento? Cadastre-o abaixo. Cadastrar Novo ProgramalProjeto                                                                                                    | Estruturas              |                           |                    |                      |                         |                |                 |
| Auxiliares       Redefinir Pesquisa         Dokidas Frequentes       RESULTADO DA PESQUISA         Programal Projeto       Inicio       Fim       Alterar Dados       Alterar Elapas       Alterar Galería         Widelando fuer i de fregéció(s)       Inicio       Fim       Alterar Dados       Alterar Elapas       Alterar Galería         Widelando fuer i de fregéció(s)       Inicio       Fim       Alterar Dados       Alterar Galería         Widelando fuer i de fregéció(s)       Inicio       Fim       Alterar Dados       Alterar Galería         Widelando fuer i de fregéció(s)       Inicio       Fim       Alterar Dados       Alterar Galería         Widelando fuer i de fregéció(s)       Inicio       Fim       Alterar Dados       Alterar Galería         Una datastrar Novo Programa/Projeto       Inicio       Fixed       Fixed       Fixed                                                                                                    | 🖞 Programas/Projetos 🔹  |                           |                    |                      |                         |                |                 |
| Dúvidas Frequentes   Dividas Frequentes   Exclaração Veracidade     Programa Projeto     Início   0109/2016   2809/2016   Catastrar Datos     Alterar Etapas     Alterar Galería     Nostendo 1 de 1 de 1 registrois)     Anterior     Não encontrou o evento? Cadastre-o abaixo.     Cadastrar Novo Programa/Projeto                                                                                                    | Auxiliares              |                           | Redefinir Pesquisa |                      |                         |                |                 |
| Declaração Veracidade       RESULTADO DA PESQUISA         Programa/Projeto <ul> <li>Início</li> <li>01/09/2016</li> <li>28/09/2016</li> <li>Cí</li> <li>Cí</li> <li>Cí</li> <li>Resultadou 1 de 1 de 1 registruição</li> </ul> Não encontrou o evento? Cadastre-o abaixo.                                                                                                    | Dúvidas Frequentes      |                           |                    |                      |                         |                |                 |
| Programa/Projeto       Inicio       Fim       Alterar Dados       Alterar Etapas       Alterar Galeria         01/09/2016       28/09/2016       C       C       C       C         Mostando 1 de 1 de Tregistro(s)       Anterior Dados       Alterar Etapas       Alterar Galeria         Não encontrou o evento? Cadastre-o abaixo.       Próx         Cadastrar Novo Programa/Projeto       C                                                                                                    | 🕐 Declaração Veracidade | RESULTADO DA PESQUISA     |                    |                      |                         |                |                 |
| Original of product of product of the frequency     Original of product of the frequency     Original of product of the frequency       Missiandu free frequency     Não encontrou o evento? Cadastre-o abaixo.                                                                                                    |                         | Programa/Projeto          | .≜ Início .≜       | Fim 🔺                | Alterar Dados           | Alterar Etapas | Alterar Galeria |
| Não encontrou o evento? Cadastre-o abaixo.<br>Cadastrar Novo Programa/Projeto                                                                                                    |                         |                           | 01/09/2016         | 28/09/2016           | C                       | Ø              |                 |
| Não encontrou o evento? Cadastre-o abaixo. Cadastrar Novo Programa/Projeto                                                                                                    |                         |                           |                    |                      |                         |                |                 |
| Cadastrar Novo Programa/Projeto                                                                                                    |                         |                           |                    | Não ancontrou o aven | to? Cadastra o shaiya   |                | Antenor         |
|                                                                                                    |                         |                           |                    | Codoctron Novo F     | ito? Catastie-o abaixo. |                |                 |
|                                                                                                    |                         |                           |                    |                      | rograma/Projeto         |                |                 |
|                                                                                                    |                         |                           |                    |                      |                         |                |                 |
|                                                                                                    |                         |                           |                    |                      |                         |                |                 |
|                                                                                                    |                         |                           |                    |                      |                         |                |                 |
|                                                                                                    |                         |                           |                    |                      |                         |                |                 |
|                                                                                                    |                         |                           |                    |                      |                         |                |                 |
|                                                                                                    |                         |                           |                    |                      |                         |                |                 |

- Preencha o campo "Nome do Programa/Projeto".
- Logo após, clique em "Escolher Estrutura Cadastrada".

| 🕈 Meu Município 🗸       | Início > Programas/Projetos > Pesquisar > Cadastrar Programa/Projeto                                                                                         |                                                       |                                             |                               |
|-------------------------|----------------------------------------------------------------------------------------------------|-------------------------------------------------------|---------------------------------------------|-------------------------------|
| 📕 Instituições          | CADASTRO DE PROGRAMA/PROJETO                                                                                                    |                                                       |                                             |                               |
| ♠ Estruturas            | ATENÇÃO: Verifique se todas as estruturas (locais de realização do programa                                                                                  | a/projeto) já estão cadastradas no sistema antes de i | iniciar o cadastro de seu programa/projeto. |                               |
| 🛱 Programas/Projetos 🔻  |                                                                                                    |                                                       |                                             |                               |
| L Auxiliares            | * Nome do Programa/Projeto:                                                                                                    |                                                       |                                             |                               |
| Oúvidas Frequentes      | * Locais de Realização do Programa/Projeto                                                                                                    |                                                       |                                             | Escolher estrutura cadastrada |
| 🗶 Declaração Veracidade | Nome Estrutura                                                                                                    | Endereço                                              | Município                                   | Ações                         |
|                         | * Descrição:<br><b>B</b> / U 444   E E E E<br>X 12 12 12 12 12 12 12 12 12 12 12 12 12                                                                       | IIII Font Family                                      |                                             |                               |
|                         | Para selecionar as modalidades praticadas no programa/projeto, utilize a tabe<br>Marque o campo selecionar respectivo à modalidade escolhida, para efetuar a | la abaixo.<br>I seleção                               |                                             | х                             |
|                         | Modalidades praticáveis                                                                                                    |                                                       |                                             |                               |
|                         | Pesquisar. Q                                                                                                    |                                                       |                                             | A                             |
|                         | Modalidade                                                                                                    |                                                       |                                             | 🔺 Selecionar 🖕                |
|                         | ACQUARIDE                                                                                                    |                                                       |                                             | 0                             |
|                         | ACROBACIA AÉREA                                                                                                    |                                                       |                                             | 0                             |
|                         | AGGRESSIVE INLINE                                                                                                    |                                                       |                                             |                               |

# Preencha os campos indicados. Obs.: Os campos com asterisco são obrigatórios.

• Clique em Pesquisar no mapa.

|                       | Pesquisar Estrutura                              | Escoiner estrutura        |
|-----------------------|--------------------------------------------------|---------------------------|
| Nome Es               |                                                  | Municipio                 |
| CRAS                  | * País: Selecione V                              | ACAIACA                   |
|                       | Nome Logradouro:                                 |                           |
|                       | (Exemplos: Rua, Avenida, Alameda, Rodovia e etc) |                           |
|                       | Número:                                          |                           |
|                       | Bairro:                                          |                           |
|                       | Pesquisar no mapa                                |                           |
| Para sele<br>Marque ( |                                                  | ntaleza                   |
| Modelia               | Mapa Satélite PARÀ MARANHÃO C                    | 0<br>ARĂ                  |
| Modalic               | E Brasil                                         |                           |
| Pesquis               | RONDÔNIA TOCANTINS<br>MATO GROSSO BAHIA          | SERGIPE<br>O<br>alvador V |
| Modalida              | ¢.                                               | > Selecionar              |
| HANDEB                | Fechar                                           | J.                        |
| HANDEBO               | DE CAMPO                                         | 0                         |
| HANDEBO               | DE PRAIA                                         |                           |
|                       |                                                  |                           |

#### Encontre a estrutura esportiva do Programa/Projeto que deseja cadastrar e clique em "Selecionar".

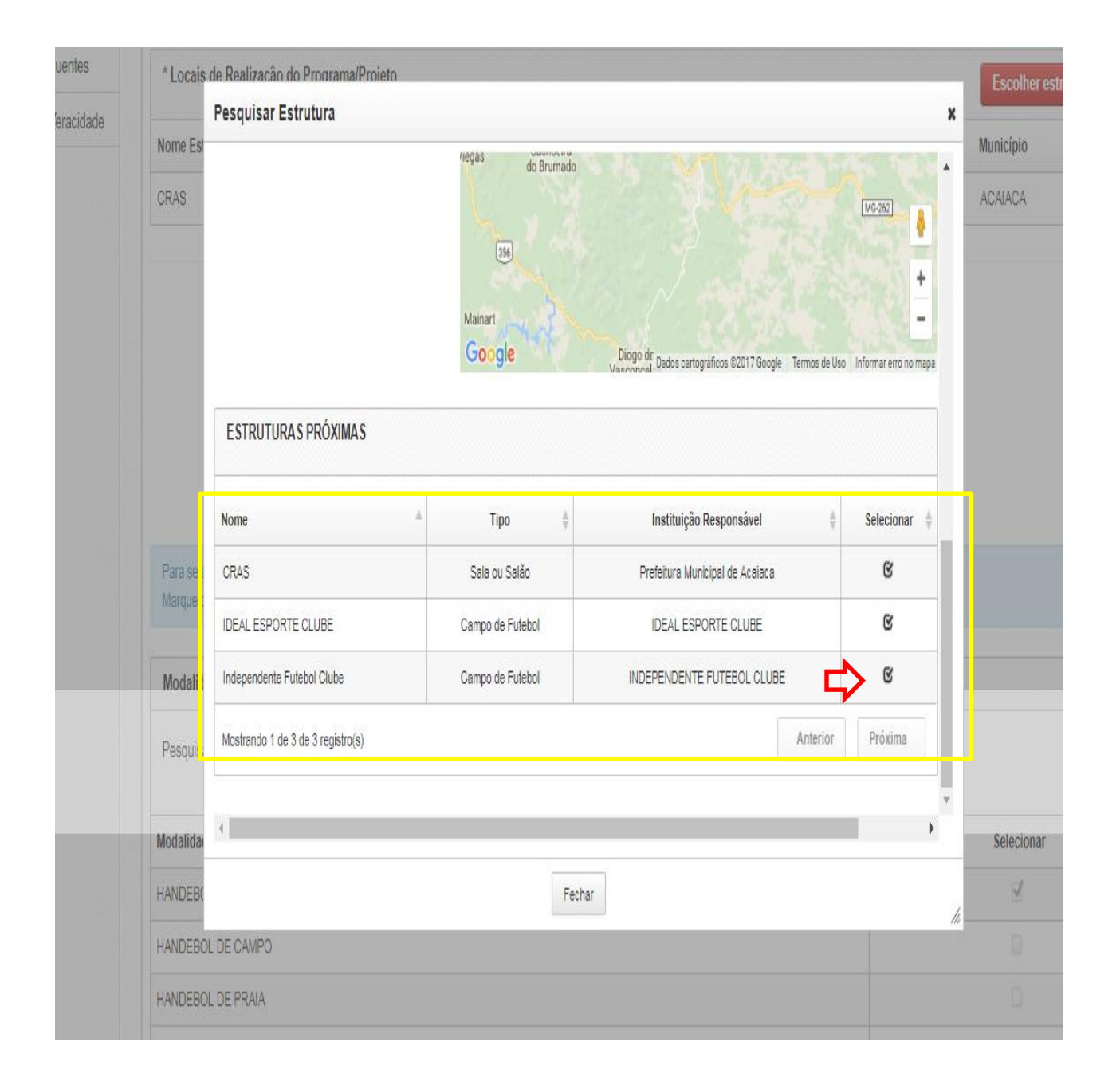

- Selecione as "Modalidades praticáveis" no Programa/Projeto.
- Logo após, clique em "Avançar".

| Pesquisar: Hande Q          |               |
|-----------------------------|---------------|
| Modalidade                  | .▲ Selecionar |
| HANDEBOL                    | ଔ             |
| HANDEBOL DE CAMPO           | 0             |
| HANDEBOL DE PRAIA           |               |
| PCD - HANDEBOL              | •             |
| PCD - HANDEBOL DE CAMPO     |               |
| Contato do Programa/Projeto |               |
| * Telefone:                 |               |
| * E-Mail:                   |               |
| * Falar com:                |               |
|                             |               |

- Caso você tenha realizado os passos corretamente, verifique a mensagem: "O CADASTRO DO PROGRAMA/PROJETO FOI FINALIZADO".
- Você poderá inserir uma galeria de imagens com banners, folders, fotos entre outros materiais para divulgação do seu Programa/Projeto.
- Para comprovar participação no Programa/Projeto, clique em "Concluir" e siga as instruções do PASSO 2.

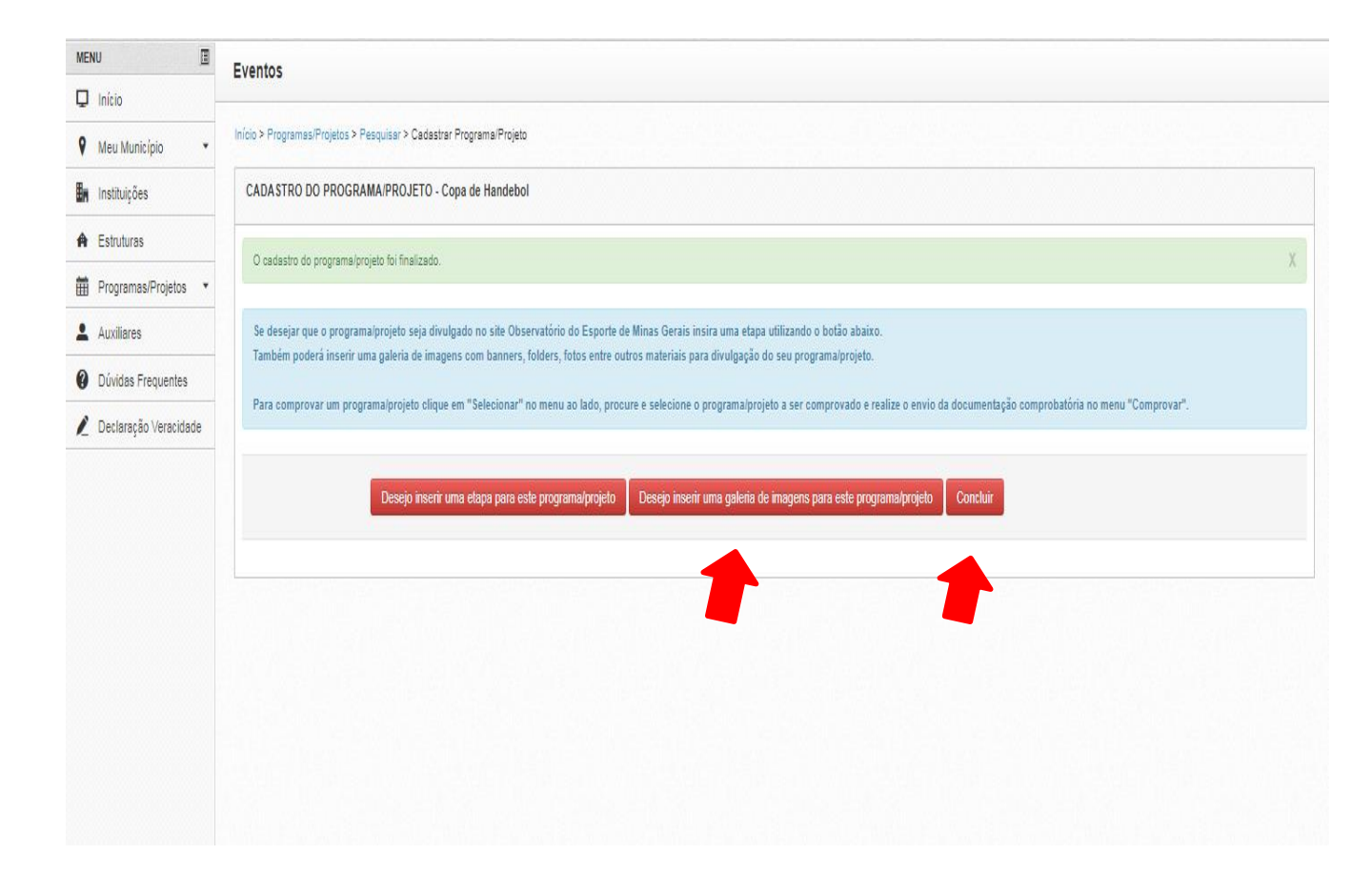

### PASSO 2

### Seleção do Programa/Projeto

- Após cadastrar o Programa/Projeto, clique em "Selecionar".
- Preencha os campos solicitados e clique em "Pesquisar Programa/Projeto".

| * País: Brasil                                                                                                    | Ţ                                                                                                    |                                                                                                    |                                                                                                    |
|----------------------------------------------------------------------------------------------------|----------------------------------------------------------------------------------------------------|----------------------------------------------------------------------------------------------------|----------------------------------------------------------------------------------------------------|
| * Estado: MINAS                                                                                                    | GERAIS V                                                                                                    |                                                                                                    |                                                                                                    |
|                                                                                                    |                                                                                                    |                                                                                                    |                                                                                                    |
| * Município: Selec                                                                                                    | ione 🔻                                                                                                    |                                                                                                    |                                                                                                    |
| Início:                                                                                                    |                                                                                                    |                                                                                                    |                                                                                                    |
| Término:                                                                                                    |                                                                                                    |                                                                                                    |                                                                                                    |
| Palavra-chave do título do evento:                                                                                                |                                                                                                    |                                                                                                    |                                                                                                    |
| Para selecionar as modalidades praticadas no programa/projeto,<br>Marque o campo selecionar respectivo à modalidade escolhida, pr | utilize a tabela absixo.<br>ara efetuar a seleção                                                                                                    |                                                                                                    | ×                                                                                                    |
| Modalidades praticáveis Pesquisar:                                                                                                |                                                                                                    |                                                                                                    | A                                                                                                    |
| Modalidade                                                                                                    |                                                                                                    | Å                                                                                                    | Selecionar 🖕                                                                                                    |
| ACQUARIDE                                                                                                    |                                                                                                    |                                                                                                    | Ĩ                                                                                                    |
| ACROBACIA AÉREA                                                                                                    |                                                                                                    |                                                                                                    | ď                                                                                                    |
| AGGRESSIVE INLINE                                                                                                    |                                                                                                    |                                                                                                    | ď                                                                                                    |
| AIKIDO                                                                                                    |                                                                                                    |                                                                                                    | ď                                                                                                    |
| ARCO E FLECHA/TIRO COM ARCO                                                                                                    |                                                                                                    |                                                                                                    | ď                                                                                                    |
|                                                                                                    |                                                                                                    |                                                                                                    |                                                                                                    |
|                                                                                                    | * País: Brasil     * País: Brasil     * Estado: MINAS     * Município: Selec     Inicio:     Término:     Palavra-chave do título do evento:     Para selecionar as modalidades pratoadas no programa/projeb, u Marque o campo selecionar respectivo à modalidade escolhida, pr     Modalidade pratoadas no programa/projeb, u Marque o campo selecionar respectivo à modalidade escolhida, pr     Modalidade pratoadas no programa/projeb, u Marque o campo selecionar respectivo à modalidade escolhida, pr     Modalidade pratoadas no programa/projeb, u Marque o campo selecionar respectivo à modalidade escolhida, pr     Modalidade pratoadas no programa/projeb, u Marque o campo selecionar respectivo à modalidade escolhida, pr     Marque o campo selecionar nespectivo à modalidade     ACQUARIDE     ACQUARIDE     ACQUARIDE     ACQUARIDE     ARCOBACIA AÉREA     AGGRESSIVE INLINE     AIKIDO     ARCO E FLECHA/TIRO COM ARCO | * País: Brasil     * Estado: MINAS OERAIS     * Estado: MINAS OERAIS     * Município: Selecione     Inicio:     Inicio:     Término:     Palavra-chave do título do evento:     Palavra-chave do título do evento:     Para selecionar as modalidades pratoadas no programa/projeto, utilize a tabela abaixo. Marque o campo selecionar respectivo à modalidade escolhida, para efetuar a seleção     Modalidades praticáveis     Pesquisar:     Q     Modalidade     ACRUBACIA AÉREA     AGRESSIVE INLINE     AIKIDO     ARCO E FLECHATIRO COM ARCO | País: Brail     País: Brail     País: Brail     Países     Países     Pa |

#### Escolha o Programa/Projeto que deseja comprovar e clique em "Selecionar para comprovação".

|                       | Programas/Projetos                                                      |                     |     |                                           |
|-----------------------|-------------------------------------------------------------------------|---------------------|-----|-------------------------------------------|
| I Início -            | • •                                                                     |                     |     |                                           |
| Meu Município 🔹       | Início > Selecionar ProgramasiProjetos para Comprovação de Participação |                     |     |                                           |
| Instituições          | SELEÇÃO DE PROGRAMA SIPROJETOS PARA COMPROVAÇÃO DE PARTICIPAÇÃO         |                     |     |                                           |
| Estruturas            | Filtro de Desmuisa                                                      |                     |     |                                           |
| Programas/Projetos 🔹  |                                                                         |                     |     |                                           |
| , Auxiliares          | RESULTADO DA PESQUISA                                                   |                     |     |                                           |
| Dúvidas Frequentes    |                                                                         |                     |     |                                           |
| Declaração Veracidade | Evento                                                                  | Início 🍦 Fim        | \$  | 2                                         |
|                       | 2º CAMPEONATO INTERMUNICIPAL DE ACAIACA                                 | 13/09/2015 08/11/20 | 115 | Selecionar pl Comprovação de Participação |
|                       | Copa de Handebol                                                        | 02/10/2017 19/10/20 | J17 | Selecionar p/ Comprovação de Participação |
|                       | COPA MUNICIPAL DE ACAIACA                                               | 02/02/2014 01/03/20 | 314 | Selecionar pl Comprovação de Participação |
|                       | Mostrando 1 de 3 de 3 registro(s)                                       |                     |     | Anterior Próxima                          |
|                       |                                                                         |                     |     |                                           |
|                       |                                                                         |                     |     |                                           |
|                       |                                                                         |                     |     |                                           |

### Após selecionar o Programa/Projeto, Clique em "Comprovar".

| MENU                   | Programas/Projetos                                                                                      |
|------------------------|----------------------------------------------------------------------------------------------------|
| 🖵 Início               |                                                                                                    |
| 🕈 Meu Município 🔹      | Inicio > Selecionar Programas/Projetos para Comprovação de Participação                                 |
| Instituições           | SELEÇÃO DE PROGRAMA SIPROJETOS PARA COMPROVAÇÃO DE PARTICIPAÇÃO                                         |
| A Estruturas           | Filtro de Desquisa                                                                                      |
| 🗄 Programas/Projetos 🔹 |                                                                                                    |
| 🛗 Cadastrar            | RESULTADO DA PESQUISA                                                                                   |
| 🗸 Selecionar           |                                                                                                    |
| Comprovar              | Evento Inicio Fim                                                                                       |
| Auxiliares             | 2º CAMPEONATO INTERMUNICIPAL DE ACAIACA 13/09/2015 08/11/2015 Selecionar pl Comprovação de Participação |
| Dúvidas Frequentes     | Copa de Handebol 02/10/2017 19/10/2017 Evento já selecionado                                            |
| Declaração Veracidade  | COPA MUNICIPAL DE ACAIACA 02/02/2014 01/03/2014 Selecionar pl Comprovação de Participação               |
| - ,                    | Mostrando 1 de 3 de 3 registro(s) Próxima                                                               |
|                        |                                                                                                    |
|                        |                                                                                                    |
|                        |                                                                                                    |
|                        |                                                                                                    |
|                        |                                                                                                    |
|                        |                                                                                                    |

- Selecione o ano de exercício do Programa/Projeto que deseja comprovar (Filtrar).
- Escolha na tabela o Programa/Projeto que deseja comprovar e clique em "Comprovar Participação".

| MENU 📃                  | Programas/Projetos                            |                       |                                                                                              |                                                                              |                                       |                             |                    |            |
|-------------------------|-----------------------------------------------|-----------------------|----------------------------------------------------------------------------------------------|------------------------------------------------------------------------------|---------------------------------------|-----------------------------|--------------------|------------|
| 🖵 Início                |                                               |                       |                                                                                              |                                                                              |                                       |                             |                    |            |
| Meu Município           | Início > Programas/Projetos Seleciona         | dos para Comprovaçã   | 0                                                                                            |                                                                              |                                       |                             |                    |            |
| Instituições            | PROGRAMAS/PROJETOS                            |                       |                                                                                              |                                                                              |                                       |                             |                    |            |
| A Estruturas            |                                               |                       |                                                                                              |                                                                              |                                       |                             |                    |            |
| 📅 Programas/Projetos 🔹  |                                               | * Ano Base:           | 2016                                                                                         | ¥                                                                            |                                       |                             |                    |            |
| L Auxiliares            |                                               |                       | A seleção e comprovação de programas/projet                                                  | os para o ano base de 2016 encerrará em 28/10/                               | 2017.                                 |                             |                    |            |
| Oúvidas Frequentes      |                                               |                       | A realização de correções em participações en<br>O envio de impugnação para o ano base de 20 | n programas/projetos para o ano base de 2016 er<br>16 encerrou em 13/09/2017 | icerrou em 30/06/2017.                |                             |                    |            |
| 🖉 Declaração Veracidade |                                               |                       | o cinto de impogração para o ano dase de za                                                  |                                                                              |                                       |                             |                    |            |
|                         | A lista abaixo corresponde aos pro<br>citada. | ogramas/projetos prev | iamente selecionados para comprovação no menu                                                | "Programas/Projetos -> Selecionar". Caso o proj                              | ramalprojeto desejado não esteja list | ado abaixo, por favor, sele | cione-o utilizando | a opção    |
|                         | Nome                                          |                       | Status                                                                                       | Comprovar Participação                                                       | Realizar Correções                    | Impugnaçao                  | Ver Pa             | rticipação |
|                         | Copa de Futsal                                | Selec                 | cionado e aguardando comprovação                                                             | Comprovar Participação                                                       |                                       |                             |                    |            |
|                         | Copa de Handebol                              | Selec                 | cionado e aguardando comprovação                                                             | Comprovar Participação                                                       |                                       |                             |                    |            |
|                         | Mostrando 1 de 2 de 2 registro(s)             |                       |                                                                                              |                                                                              |                                       |                             | Anterior           | Próxima    |
|                         |                                               |                       |                                                                                              |                                                                              |                                       |                             |                    |            |
|                         |                                               |                       |                                                                                              |                                                                              |                                       |                             |                    |            |
|                         |                                               |                       |                                                                                              |                                                                              |                                       |                             |                    |            |
|                         |                                               |                       |                                                                                              |                                                                              |                                       |                             |                    |            |

### Clique em "Inserir" para incluir as modalidades, participantes e documentos de comprovação do Programa/Projeto.

| MENU                    | Comprovação de Participação em Programa/Projeto                                                  |
|-------------------------|--------------------------------------------------------------------------------------------------|
| 🖵 Início -              |                                                                                                  |
| Meu Município           | Início > Comprover Participação em Eventos > Comprover Participação no Evento "Cops de Handebol" |
| Instituições            | Dados do Evento - Copa de Handebol                                                               |
| A Estruturas            |                                                                                                  |
| 🛱 Programas/Projetos 🔹  | Comprovação de Participação                                                                      |
| L Auxiliares            | Participação                                                                                     |
| Oúvidas Frequentes      | Atividade Esportiva Atividade 👙 Participantes Validados Ações                                    |
| 🗶 Declaração Veracidade | Nenhum registro encontrado.                                                                      |
|                         | Mostrando 0 de 0 de 0 registro(s)                                                                |
|                         | Documentos de Comprovação                                                                        |
|                         | Nome do Documento                                                                                |
|                         | Nenhum registro encontrado.                                                                      |
|                         | Mostrando 0 de 0 de 0 registro(s)                                                                |
|                         |                                                                                                  |
|                         | Mensagens                                                                                        |
|                         | *Assunto: T<br>*Mensagem:                                                                        |

 Preencha os campos e clique em "Salvar".
 Obs.: Os campos com asterisco são obrigatórios.

| MENU                   | Participação em Programa/Projeto                                                                                           |
|------------------------|----------------------------------------------------------------------------------------------------|
| 🖵 Início –             |                                                                                                    |
| 💡 Meu Município 🔹      | Inicio > Comprovar Participação em Eventos > Comprovar Participação no Evento > Inserir Participação                       |
| 🖌 Instituições         | Adicionar Participação                                                                                                    |
| ♠ Estruturas           | * Milidada Espandium                                                                                                    |
| 🛗 Programas/Projetos 🔹 | Aurubale Espurira.                                                                                                    |
| L Auxiliares           | * Modalidade:                                                                                                    |
| Dúvidas Frequentes     | * Número de Participantes:                                                                                                 |
| Declaração Veracidade  | * Justifique como você chegou a este<br>numero de participantes. Levar em<br>consideração os documentos de<br>comprovação. |

- Caso tenha realizado os procedimentos anteriores corretamente, verifique a mensagem: "Participação salva com sucesso".
- Repita o procedimento para cadastrar mais Atividades Esportivas e modalidades esportivas.
- Para incluir a documentação comprobatória do Programa/Projeto, clique em "Inserir".

| 🖵 Início –             |                                                              |                                 |               |           |         |  |  |  |
|------------------------|--------------------------------------------------------------|---------------------------------|---------------|-----------|---------|--|--|--|
| 🕈 Meu Município 🔹      | Início > Comprovar Participação em Eventos > Comprovar Parti | cipação no Evento "Copa de Hand | ebol"         |           |         |  |  |  |
| Instituições           | Dados do Evento - Copa de Handebol                           |                                 |               |           |         |  |  |  |
| A Estruturas           |                                                              |                                 |               |           |         |  |  |  |
| 🖬 Programas/Projetos 🔻 | Comprovação de Participação                                  |                                 |               |           |         |  |  |  |
| Auxiliares             | Participação salva com sucesso!                              |                                 |               |           | Х       |  |  |  |
| Dúvidas Frequentes     | Participação                                                 |                                 |               |           | Incosir |  |  |  |
| Declaração Veracidade  | · · · · · · · · · · · · · · · · · · ·                        |                                 |               |           | insenr  |  |  |  |
|                        | Atividade Esportiva                                          | Modalidade 🍦                    | Participantes | Validados | Ações   |  |  |  |
|                        | Atividades de Lazer                                          | HANDEBOL                        | 215           | 0         | C 🗐     |  |  |  |
|                        | Mostrando 1 de 1 de 1 registro(s)                            |                                 |               |           |         |  |  |  |
|                        | Documentos de Comprovação                                    |                                 |               |           | Inserir |  |  |  |
|                        | Nome do Documento                                            | ▲ Tipo                          | ≜ Data ≜      | Arquivo   | Ações   |  |  |  |
|                        | Nenhum registro encontrado.                                  |                                 |               |           |         |  |  |  |
|                        | Mostrando 0 de 0 de 0 registro(s)                            |                                 |               |           |         |  |  |  |
|                        |                                                              |                                 |               |           |         |  |  |  |
|                        |                                                              |                                 |               |           |         |  |  |  |

- Preencha os campos solicitados pelo Sistema e insira um arquivo salvo no seu computador, clicando no botão "+".
- <u>Atenção:</u> o Sistema aceita arquivos de diferentes formatos e que contenham até 5MB.
- Logo após, clique em "Salvar".

| MENU                    | Documento de Comprovação de Participação em Programa/Projeto                                                                                                    |  |
|-------------------------|----------------------------------------------------------------------------------------------------|--|
| 🖵 Início                |                                                                                                    |  |
| 💡 Μeu Município 🔹       | Inicio > Comprovar Participação em Eventos > Comprovar Participação no Evento > Inserir Documento de Comprovação                                                                        |  |
| Instituições            | Adicionar Documento                                                                                                    |  |
| A Estruturas            | * Nome de desumente:                                                                                                    |  |
| 🛱 Programas/Projetos 🔹  |                                                                                                    |  |
| Auxiliares              | * Tipo do documento:                                                                                                    |  |
| Dúvidas Frequentes      | * Arquivo: Formato(s) de arquivos válidos: PDF, JPEG, JPEG, PNG, GIF, AVI, RMVB, 3GP, WMV, MPG, MP3, JMP4, SWF, MKV, VOB, MOV, DOC, JOCX, XLS, XLSX, PPT, PPTX. Tamanho<br>méximo: 5 MB |  |
| 🙎 Declaração Veracidade | Nenhum arquiro selecionado                                                                                                    |  |
|                         | * Data do documento:                                                                                                    |  |
|                         | Salvar                                                                                                    |  |
|                         |                                                                                                    |  |
|                         |                                                                                                    |  |
|                         |                                                                                                    |  |
|                         |                                                                                                    |  |

- Caso tenha realizado os procedimentos anteriores corretamente, verifique a mensagem: "Documento Salvo com Sucesso."
- Repita o procedimento para incluir mais documentos.
- Depois de incluí-los, clique em "SUBMETER COMPROVAÇÃO DE PARTICIPAÇÃO NO PROGRAMA/PROJETO PARA ANÁLISE."

| Programas/Projetos 🔹  | Comprovação de Participação           |                                   |                                             |                   |           |       |  |  |  |  |
|-----------------------|---------------------------------------|-----------------------------------|---------------------------------------------|-------------------|-----------|-------|--|--|--|--|
| uxiliares             | Participação                          |                                   |                                             |                   |           |       |  |  |  |  |
| úvidas Frequentes     |                                       |                                   |                                             |                   |           |       |  |  |  |  |
| Declaração Veracidade |                                       |                                   |                                             |                   |           |       |  |  |  |  |
|                       | Atividade Esportiva                   | *                                 | Modalidade Ø                                | Participantes     | Validados | Ações |  |  |  |  |
|                       | Atividades de Lazer                   |                                   | HANDEBOL                                    | 215               | 0         | g 🏢   |  |  |  |  |
|                       | Mostrando 1 de 1 de 1 registro(s)     | Mostrando 1 de 1 de 1 registro(s) |                                             |                   |           |       |  |  |  |  |
|                       | Documentos de Comprovação             |                                   |                                             |                   |           |       |  |  |  |  |
|                       | Nome do Documento                     | *                                 | h Tipo I Data                               |                   | Arquivo   | Ações |  |  |  |  |
|                       | LISTA 1                               |                                   | Lista de presença                           | 04/10/2017        | ß         | Ü     |  |  |  |  |
|                       | · · · · · · · · · · · · · · · · · · · |                                   | Submeter comprovação de participação no eve | ento para análise |           |       |  |  |  |  |
|                       |                                       |                                   | Submeter comprovação de participação no eve | ento para análise |           |       |  |  |  |  |
|                       | Mensagens                             |                                   | Submeter comprovação de participação no eve | ento para análise |           |       |  |  |  |  |
|                       | Mensagens * Assunto:                  |                                   | Submeter comprovação de participação no eve | ento para análise |           |       |  |  |  |  |
|                       | Mensagens *Assunto:                   |                                   | Submeter comprovação de participação no eve | ento para análise |           |       |  |  |  |  |
|                       | Mensagens * Assunto: * Mensagem:      |                                   | Submeter comprovação de participação no evo | ento para análise |           |       |  |  |  |  |
|                       | Mensagens * Assunto: * Mensagen:      |                                   | Submeter comprovação de participação no eve | ento para análise |           |       |  |  |  |  |
|                       | Mensagens *Assunto: *Mensagem:        |                                   | Submeter comprovação de participação no evo | ento para análise |           |       |  |  |  |  |
|                       | Mensagens *Assunto: *Mensagen:        |                                   | Submeter comprovação de participação no eve | ento para análise |           |       |  |  |  |  |

### PARABÉNS! O PROGRAMA/PROJETO FOI COMPROVADO COM SUCESSO!

- Aguarde a avaliação dos analistas da DFOPE.
- Para conferir o Status de cada Programa/Projeto, editar as informações e realizar as correções solicitadas pela DFOPE, clique em "Comprovar".

| MENU                    | Programas/Projetos                                                                                                    |                                                                                   |                                                                             |                                   |                           |                          |
|-------------------------|----------------------------------------------------------------------------------------------------|-----------------------------------------------------------------------------------|-----------------------------------------------------------------------------|-----------------------------------|---------------------------|--------------------------|
| 📮 Início –              |                                                                                                    |                                                                                   |                                                                             |                                   |                           |                          |
| 💡 Meu Município 🗸 🗸     | Início > Programas/Projetos Selecionados para Cor                                                                        | nprovação                                                                         |                                                                             |                                   |                           |                          |
| 🛃 Instituições          | PROGRAMAS/PROJETOS                                                                                                    |                                                                                   |                                                                             |                                   |                           |                          |
| 🐴 Estruturas            | Comprovação de participação submetida para                                                                               | องอโลกอีก กการ เกษรรณ                                                             |                                                                             |                                   |                           | X                        |
| 🛗 Programas/Projetos 🔻  | comprovação de participação submenta para                                                                                | avallação com sucesso:                                                            |                                                                             |                                   |                           | Л                        |
| 🛗 Cadastrar             | * Ano Base:                                                                                                    | 2016                                                                              | ¥                                                                           |                                   |                           |                          |
| ✓ Selecionar            |                                                                                                    | A seleção e comprovação de programas                                              | /projetos para o ano base de 2016 encerra                                   | rá em <b>28/10/2017</b> .         |                           |                          |
| 🗊 Comprovar             | 3                                                                                                    | A realização de correções em participaçã<br>O envio de impugnação para o ano base | des em programas/projetos para o ano bas<br>de 2016 encerrou em 13/09/2017. | e de 2016 encerrou em 30/06/20    | 17.                       |                          |
| L Auxiliares            |                                                                                                    |                                                                                   |                                                                             |                                   |                           |                          |
| Oúvidas Frequentes      |                                                                                                    | _                                                                                 |                                                                             |                                   |                           |                          |
| 🗶 Declaração Veracidade |                                                                                                    | Filtrar                                                                           |                                                                             |                                   |                           |                          |
|                         | PROGRAMAS/PROJETOS SELECIONAD<br>A lista abaixo corresponde aos programas/proj<br>selecione-o utilizando a opção citada. | DS<br>elos previamente selecionados para comprov                                  | ação no menu "Programas/Projetos -> Sel                                     | scionar". Caso o programa/projeti | o desejado não esteja lis | stado abaixo, por favor, |
|                         | Nome                                                                                                    | Status 🗍                                                                          | Comprovar Participação                                                      | Realizar Correções                | Impugnação                | Ver Participação         |
|                         | Copa de Futsal Selec                                                                                                    | ionado e aguardando comprovação                                                   | Comprovar Participação                                                      |                                   |                           |                          |
|                         | Copa de Handebol                                                                                                    | Aguardando análise                                                                | Editar Participação                                                         |                                   |                           |                          |
|                         | Mostrando 1 de 2 de 2 registro(s)                                                                                        |                                                                                   |                                                                             | '                                 | A                         | nterior Próxima          |

Em caso de dúvidas, entre em contato com a equipe da DFOPE via Sistema de Informação ICMS Esportivo ou pelo e-mail: icms.solidário@esportes.mg.gov.br